# Подключение через СОМ (RS-232) ККТ 801-Ф

- Введение
- Подключение на сервере УКМ 4
  - Настройка устройства
- Дополнительные настройки на сервере УКМ 4
  - Параметры магазина
  - Изменения формата печати товарной позиции
  - Состояние ККТ

# Введение

Здесь представлена краткая инструкция по подключению и последующей настройке ККТ к программному продукту УКМ 4.

Данная статья не является руководством по эксплуатации ККТ СП 801-Ф и не дает полное описание функциональных возможностей контрольно-кассовой техники этой серии.

Для получения соответствующей документации обратитесь в технический департамент компании "Сервис Плюс".

### COM (RS-232)

К ККТ подключено 2 интерфейсных кабеля:

- RS-232 для связи с кассой;
- Ethernet для подключения к ОФД через Internet.

Подключение на сервере УКМ 4

Необходимо добавить в профиль конфигурации оборудования устройство ККТ СП101-Ф/СП402-Ф/СП802-Ф (СОМ порт без РРР):

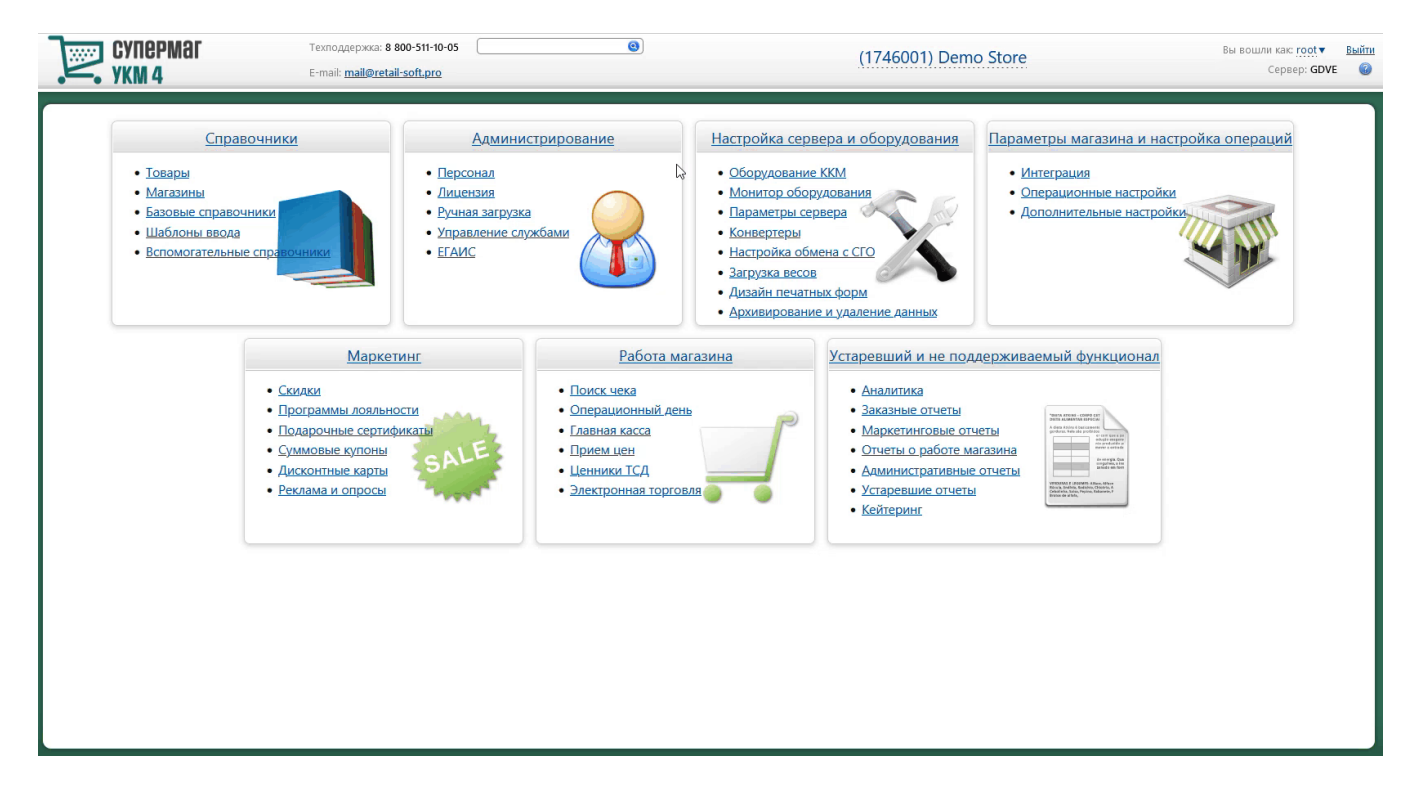

Важно! Для успешного запуска кассы с ККТ, подключенного через СОМ-порт, необходимо отключить режим РРР на устройстве.

## Настройка устройства

Основное меню настроек ККТ СП 801-Ф имеет расширенный список инструментов, позволяющих более детально и точно скорректировать взаимодействие между УКМ 4 и ККТ.

Ниже дана краткая характеристика и описание возможных параметров.

Важно! После каждого изменения настроек ККТ 801-Ф на сервере УКМ 4, на кассе необходимо выполнять Z-отчёт для вступления новых параметров в силу. Такова особенность ККТ 801-Ф.

# Устройство "ККТ СП801-Ф"

| Тип подключения           | СОМ                                                   | ~ |
|---------------------------|-------------------------------------------------------|---|
| Выбрать сот порт          | РС совместимая/com1                                   | ~ |
| Регистрировать товар      | по артикулу                                           | ~ |
|                           | Формировать заголовок автоматически                   |   |
|                           | 🗌 Свободный формат товарной позиции                   |   |
|                           | 🗌 Печать скидки/наценки после каждой товарной позиции |   |
|                           | 🗌 Печать подробной информации по скидкам              |   |
| Время ожидания ответа на  | 2                                                     |   |
| запрос о КМ(сек) *        |                                                       |   |
| Режим печати по вертикали | компактный                                            | ~ |
| Ширина ленты              | нормальная                                            | ~ |
|                           | Печатать реквизиты рядом с QR-кодом                   |   |
| Отложенные чеки в         | отключить                                             | ~ |
| Z-отчете                  |                                                       |   |
| Печать неиспользуемых     | печатать                                              | ~ |
| Z-отчете                  |                                                       |   |
| Аннулированные при        | печатать                                              | ~ |
| включении питания чеки в  |                                                       |   |
|                           | - 5                                                   |   |
| дизаин чеков              | ооычныи                                               | ~ |
| Логотип предприятия       | отключить                                             | ~ |
| Использование принтера    | Использовать, как основной принтер                    | ~ |
| Кодовая страница          | IBM866                                                | ~ |
| Параметры штрихкода:      | не выводить                                           | ~ |

×

| выводить код             |                                |   |
|--------------------------|--------------------------------|---|
| Параметры штрихкода:     | 3                              | ~ |
| ширина                   |                                |   |
| Параметры штрихкода:     | 160                            |   |
| высота                   |                                |   |
| Параметры штрихкода: тип | EAN-13                         | ~ |
|                          | 🗌 Печать товара без названия   |   |
| Размещение               | Не выводить                    | ~ |
| дополнительного текста   |                                |   |
| Система налогообложения  | Общая                          | ~ |
| в чеке                   |                                |   |
| Параметры com порта      | 115200 v 8 v None v 1 v None v |   |
| 🗸 Сохранить 🖉 Отмена     |                                | ? |

### 1. Тип подключения – выпадающий список с выбором типа подключения: СОМ, ТСР, РРР:

| Тип подключения   | COM ~ |
|-------------------|-------|
| Выбрать com порт  | СОМ   |
|                   | ТСР   |
| истрировать товар | РРР   |

2. Выбрать сот порт – список включает 20 возможных СОМ-портов для подключения ККТ к кассовому аппарату:

| Выбрать сот порт *   | РС совместимая/com1  | ~ |
|----------------------|----------------------|---|
|                      | РС совместимая/com2  | ^ |
|                      | РС совместимая/com3  |   |
| Таймаут *            | РС совместимая/com4  |   |
| Режим печати чека *  | РС совместимая/com5  |   |
|                      | РС совместимая/com6  |   |
|                      | РС совместимая/com7  |   |
|                      | РС совместимая/com8  |   |
| а ленты (в символах) | РС совместимая/com9  |   |
| <i>т</i>             | РС совместимая/com10 |   |
|                      | РС совместимая/com11 |   |
|                      | РС совместимая/com12 |   |
|                      | РС совместимая/com13 |   |
| дисплея покупателя   | РС совместимая/com14 |   |
|                      | РС совместимая/com15 |   |
| ма налогоооложения   | РС совместимая/com16 |   |
| ут проверки КМ(сек)  | РС совместимая/com17 |   |
| *                    | РС совместимая/com18 |   |
|                      | РС совместимая/com19 |   |
| араметры сотп порта  | РС совместимая/com20 | ~ |

3. Регистрировать товар – способ регистрации товара в чеке. По умолчанию, установлено значение по артикулу. Режим по штрихкоду не работает с типом печати чека Группировкой по артикулам или в режиме Свободн ый формат товарной позиции. Если же такие настройки применены на кассу, то запрета на выполнение операций с чеками на кассе не будет, но будут применены параметры по умолчанию, т.е. значение по артикулу:

| Регистрировать товар | по артикулу  | ~ |
|----------------------|--------------|---|
|                      | по артикулу  |   |
|                      | по штрихкоду |   |

4. Формировать заголовок автоматически – режим печати заголовка. По умолчанию, параметр включен. При выключенном параметре заголовок документа будет формировать ККТ.

5. Свободный формат товарной позиции (free line) – режим печати чека, позволяющий применять формат печати чека из скриптов lua, где можно изменить формат печати товарной позиции.

6. Печать скидки/наценки после каждой товарной позиции – режим печати скидок в чеке под каждой товарной позицией. Поддержано исключительно в режиме free line.

Пример:

Слева – чек с выключенной опцией, справа – с включённой:

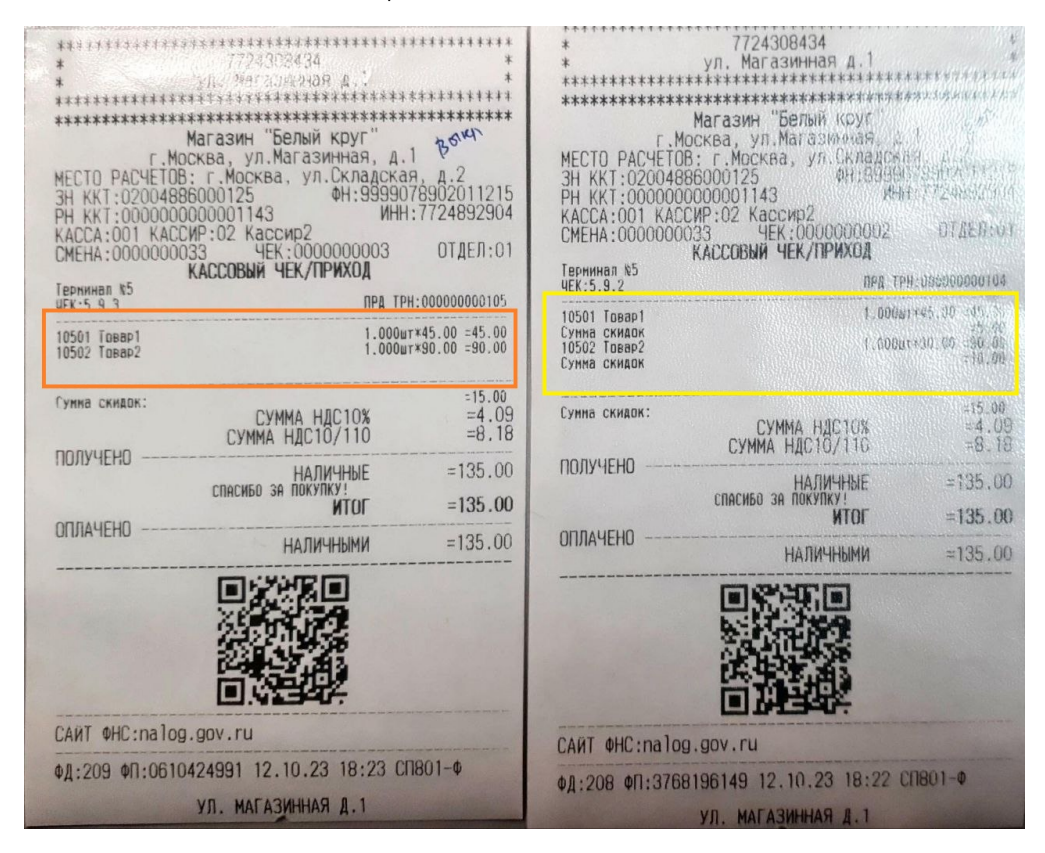

7. Печать подробной информации по скидкам – режим печати скидок в чеке после блока товарных позиций. Поддержано исключительно в режиме free line.

Пример:

### Слева – чек с выключенной опцией, справа – с включённой:

| **************************************                                     | 7724308434<br>ул. Магазинная д.1<br>имагазинная д.1<br>икки тельм круг<br>осква, ул. Магазинная, д.<br>осква, ул. Магазинная, д.<br>3: г. Москва, ул. Складска<br>86000125 ФН:99930<br>0000001143 ИН<br>WP:02 Кассир2<br>037 ЧЕК:000000001 | ************<br>*<br>*<br>********************        | *<br>*<br>**********************************                 | 7724308434<br>ул. Магазинная л.1<br>кказыка казыная<br>Магазин "Белый колтосква, ул. Магазиная<br>35 г. москва, ул. Укладок<br>36000125 фН:9999<br>000001143 whi<br>200:0001143 whi<br>200:00001143 whi<br>200:0001143 whi<br>200:0000000000000000000000000000000000 | *************************************                |
|----------------------------------------------------------------------------|----------------------------------------------------------------------------------------------------|-------------------------------------------------------|--------------------------------------------------------------|----------------------------------------------------------------------------------------------------|------------------------------------------------------|
| Терминал №5                                                                | KAULUDDIN MEK/IIMAUA                                                                                                    | W-000000000110                                        | ЧЕК:5.12.1                                                   | npg tr                                                                                                    | H:00000000108                                        |
| ЧЕК:5.13.2<br>10501 Товар1<br>Сумна скидок<br>10502 Товар2<br>Сумна скидок | 1.000u<br>1.000u                                                                                                    | 17*45.00 =45.00<br>=5.00<br>17*90.00 =90.00<br>=10.00 | 10501 Товар1<br>Сунна скидок<br>10502 Товар2<br>Сумма скидок | 1.000s<br>1.000s                                                                                                    | 17*45.00 =45.60<br>=5.40<br>1*30.00 =59.00<br>=10.00 |
| Сумма скидок:                                                              | СУММА НДС10%<br>СУММА НДС10/110                                                                                                    | =15.00<br>=4.09<br>=8.18                              | Скидка: Чек<br>Сумна скидок:                                 | СУММА НДС10%<br>СУММА НДС10/110                                                                                                    | =15.00<br>=15.00<br>=4.09<br>=8.18                   |
| ПОЛУЧЕНО                                                                   | НАЛИЦНЫЕ<br>СПАСИБО ЗА ПОКУПКУ!<br>ИТОГ                                                                                                    | -135.00<br>=135.00                                    |                                                              | НАЛИЧНЫЕ<br>Спасибо за покупку!<br><b>ИТОГ</b>                                                                                                    | =135.00<br>= <b>135.00</b>                           |
| ОПЛАЧЕНО                                                                   | НАЛИЧНЫМИ                                                                                                    | =135.00                                               | UNIAYEHU                                                     | НАЛИЧНЫМИ                                                                                                    | =135.00                                              |
|                                                                            |                                                                                                    |                                                       |                                                              |                                                                                                    |                                                      |
| САЙТ ФНC:nalog                                                             | J.gov.ru                                                                                                    |                                                       | САЙТ ФНС:nalog                                               | I.gov.ru                                                                                                    |                                                      |
| ФД:221 ФП:1931                                                             | 029382 12.10.23 18:37 C                                                                                                    | П801-Ф                                                | ФД:218 ФП:2803                                               | 345717 12.10.23 18:34 C                                                                                                    | :П801-Ф                                              |

8. Время ожидания ответа на запрос о КМ(сек) – время ожидания ответа от оператора информационных систем маркировки (ОИСМ). Измеряется в секундах. Значение по умолчанию составляет 2 сек.

9. Режим печати по вертикали – режим печати чека, сжимающий текст документа путем изменения размера шрифта, при этом не изменяя печатную форму чека. По умолчанию, установлено значение компактный:

| Режим печати по вертикали | компактный 🗸 |   |
|---------------------------|--------------|---|
| Ширина ленты              | нормальный   |   |
|                           | компактный   | ļ |

Пример:

Слева напечатан чек в режиме нормальный, справа – компактный:

| * У<br>***********************************                        | 7724308434<br>л. Магазинная д.1<br>************************************ | **********<br>*<br>**********<br>**********<br>1<br>Я, д.2<br>78902011215<br>:7724892904<br>0ТДЕЛ:01 | ************<br>*<br>************<br>MECTO PACUET<br>3H_KKT:02004 | тте и и и и и и и и и и и и и и и и и и         | иненнения<br>кножничения<br>иненнения<br>иненнения<br>и<br>9 д.2.<br>76902011215 |
|-------------------------------------------------------------------|-------------------------------------------------------------------------|----------------------------------------------------------------------------------------------------|-------------------------------------------------------------------|-------------------------------------------------|----------------------------------------------------------------------------------|
| 4EK:5.14.2                                                        | ПРД ТРН:0                                                               | 00000000113                                                                                          | PH KKT:00000<br>KACCA:001 KA                                      | 00000001143 ИЕН<br>ССИР:02 Кассир2              | :7724892904                                                                      |
| 10001 Пакет                                                       | 1.000т                                                                  | *5.00 =5.00                                                                                          | СМЕНА:000000<br>Тернинал №5                                       | КАССОВЫЙ ЧЕК/ПРИХОД                             | UL #11:01<br>8:00000000115                                                       |
|                                                                   | СУММА НДС10%                                                            | =0.45                                                                                                | 10001 Пакет                                                       | 1.00                                            | 0ur*5.00 =5.00                                                                   |
| СП                                                                | наличные<br>Асибо за покупку!<br><b>ИТОГ</b>                            | =5.00<br>=5.00                                                                                       | получено                                                          | СУММА НДС10%<br>НАЛИЧНЫЕ<br>СПЕСИБО ЗЕ ПОКУПКУ! | =0.45<br>=5.00                                                                   |
|                                                                   | НАЛИЧНЫМИ                                                               | =5.00                                                                                                | ОПЛАЧЕНО                                                          | ПОТИ<br>Наличными                               | =5.00                                                                            |
|                                                                   |                                                                         |                                                                                                    |                                                                   |                                                 |                                                                                  |
| САЙТ ФНС:nalog.go                                                 | ov.ru                                                                   |                                                                                                    | САЙТ ФНС:na                                                       | og.gov.ru                                       |                                                                                  |
| ФД:226 ФП:0143232792 12.10.23 18:59 СП801-Ф<br>УЛ. МАГАЗИННАЯ Д.1 |                                                                         |                                                                                                    | ФД:230 ФП:37                                                      | 70424362 12.10.23 19:00<br>УЛ. МАГАЗИННАЯ Д.1   | СП801-Ф                                                                          |

10. Ширина ленты – режим печати документа с форматом для нормальной ленты (80мм) и узкой (57мм):

| Ширина ленты    | нормальная 🗸 |  |
|-----------------|--------------|--|
|                 | нормальная   |  |
| тоженные чеки в | узкая        |  |

Пример:

Слева напечатан чек в режиме нормальная, справа – узкая.

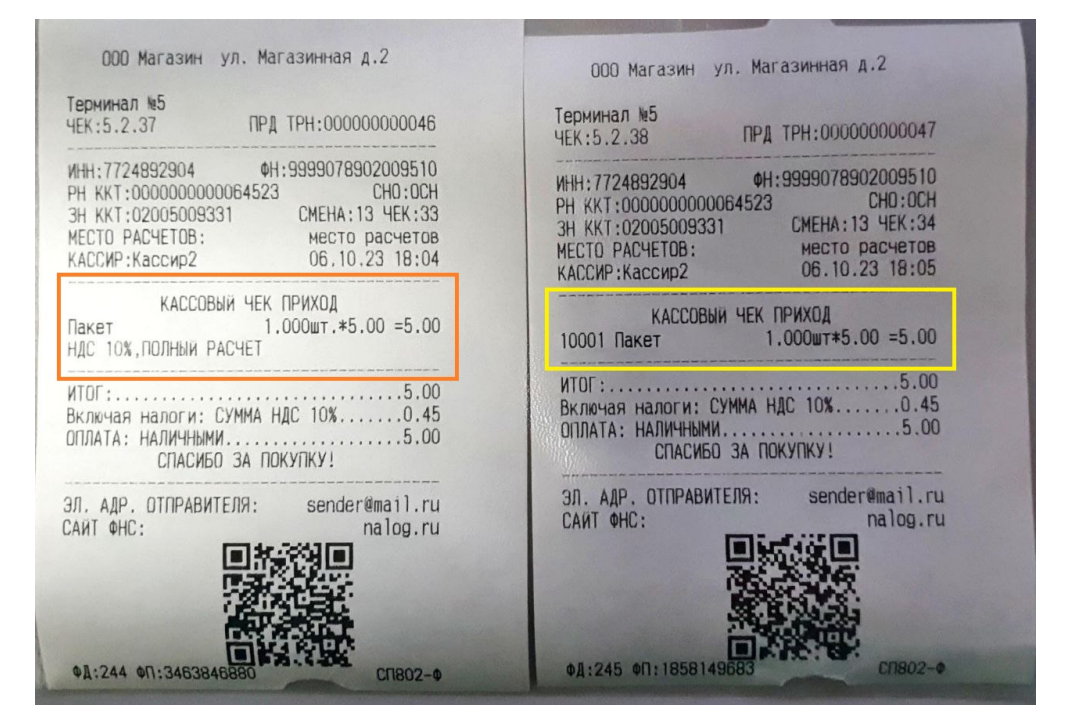

11. Печатать реквизиты рядом с QR-кодом – режим печати QR-кода в чеке. При включенном режиме сжимается блок информации в конце чека. Данный режим значительно экономит печатную ленту.

Пример:

Первый чек – с выключенной опцией, второй чек – с включенной опцией, третий – с включенной опцией и в режиме печати на узкой ленте:

| ж<br>ж<br>ж<br>ж<br>ж<br>ж<br>ж<br>ж<br>ж<br>ж<br>ж<br>ж<br>ж<br>ж<br>ж<br>ж<br>ж<br>ж<br>ж | 77224308434<br>ул. Магазинная д.1<br>Магазин Белый круг"<br>Оосква, ул. Магазинная д.1<br>JB: г. Москва, ул. Складская<br>386000125 ФН:999907<br>20000001143 ИНН:<br>2009-02 Кассир2<br>30041 ЧЕК:0000000001<br>КАССОВЫЙ ЧЕК/ПРИХОД<br>ЛРА ТРН<br>1.000 | , д.2<br>8902011215<br>7724892904<br>0ТДЕЛ:01<br>:0000000011е<br>ыт*5.00 =5.00 | ************<br>*<br>*************<br>МЕСТО РАСЧЕ<br>КАССА:001 К<br>СМЕНА:00000<br>Теринива қ5<br>чек:5.18.1 | 7724308434<br>ул. Магазинная д. 1<br>Магазин "Белый круг"<br>Москва, ул. Магазинная, д. 1<br>108: г. Москва, ул. Складская<br>АССИР:02 Кассир2<br>00042 ЧЕК:000000001<br>КАССОВИИ ЧЕК/ПРИХОД | *********<br>*<br>*<br>*, д.2<br>0ТДЕЛ:01<br>:00000000121 |                           | 772430434<br>ул. Магазиннава а.1<br>Магазин Тевлай коут<br>Ковь ул. Алагазиннава,<br>108: г. Лосква, ул. Славинава,<br>108: с. Лосква, ул. Славинава,<br>СИН-02 Кассид.<br>0043 — Цек: обловозоват. |                                                                        |  |
|---------------------------------------------------------------------------------------------|----------------------------------------------------------------------------------------------------|--------------------------------------------------------------------------------|----------------------------------------------------------------------------------------------------|----------------------------------------------------------------------------------------------------|-----------------------------------------------------------|---------------------------|----------------------------------------------------------------------------------------------------|------------------------------------------------------------------------|--|
| получено                                                                                    | СУММА НДС10%                                                                                                    | =0.45                                                                          | 10001 Пакет                                                                                                  | 1.000                                                                                                    | ut*5.00 =5.00                                             | Терминал №5<br>ЧЕК:5.19.1 | ANCLUDIN YER/TIPMADA<br>NPA TPH:01                                                                                                    | 0000000123                                                             |  |
|                                                                                             | НАЛИЧНЫЕ<br>Спасибо за покупку!<br>ИТОГ                                                                                                    | =5.00<br>=5.00                                                                 | 000V4EH0                                                                                                    | СУММА НДС10%                                                                                                    | =0.45                                                     | 10001 Пакет               | 1.000шт                                                                                                    | 5.00 =5.00                                                             |  |
| оплачено                                                                                    | НАЛИЧНЫМИ                                                                                                    | =5.00                                                                          | HOND ILHO                                                                                                    | СПАСИБО ЗА ПОКУПКУ!                                                                                                    | =5.00                                                     | получено                  | CYMMA HAC10%                                                                                                    | =0.45                                                                  |  |
|                                                                                             |                                                                                                    |                                                                                | ОПЛАЧЕНО                                                                                                    | итог<br>Напичными                                                                                                    | =5.00                                                     | 00800540                  | НАЛИЧНЫЕ<br>СПАСИБО ЗА ПОКУЛКУ!<br>ИТОГ                                                                                                    | =5.00<br>= <b>5.00</b>                                                 |  |
| САИТ ФНС:nalo<br>ФД:237 ФП:326                                                              | ng.gov.ru<br>10124355 13.10.23 11:09 CC                                                                                                    | 1801-0                                                                         |                                                                                                    | 34 KKT:02004886000125 04:939<br>PH KKT:000000000001143 M<br>Chirl 64:242 01:0568788932 13.10.23                                                                                              | 9078902011215<br>HH:7724892904<br>12:38 CN001-0           |                           | НАЛИЧНЫМИ<br>3H ККТ:0200488<br>0H:99990789020<br>PH ККТ:000000<br>PH ККТ:000000<br>CART 0HC:na109<br>04:246 0f:2576<br>04:246 0f:2576                                                               | =5.00<br>6000125<br>11215<br>000001143<br>.900.ru<br>672647<br>cn801-0 |  |
|                                                                                             | YIL. MALASMHHAN A.I                                                                                                    |                                                                                |                                                                                                    | УЛ. МАГАЗИННАЯ Д.1                                                                                                    |                                                           |                           |                                                                                                    |                                                                        |  |

12. Отложенные чеки в Z-отчете – данная настройка утратила свою актуальность и ни на что не влияет.

13. Печать неиспользуемых платёжных средств в Z-отчете – данная настройка утратила свою актуальность и ни на что не влияет.

14. Аннулированные при включении питания чеки в Z-отчете – данная настройка утратила свою актуальность и ни на что не влияет.

15. Дизайн чеков – режим печати чека, позволяющий печатать его в обычном формате или в экономичном:

| Дизайн чеков  | обычный 🗸   |  |
|---------------|-------------|--|
| а предприятия | обычный     |  |
| зние принтера | экономичный |  |

При переключении на экономичный режим, открывается дополнительное меню настроек. Поля заполняются в формате символов:

| Дизайн чеков    | экономичный 🗸 |
|-----------------|---------------|
| Ширина столбцов |               |
| Наименование    | 31            |
| Налог(фикс.)    | 10            |
| Цена            | 8             |
| Кол-во          | 7             |
| Сумма           | 8             |

16. Логотип предприятия – режим печати логотипа. Загрузка и настройка логотипа выполняется через специальную утилиту для ККТ 801-Ф:

| Логотип предприятия   | отключить    | ~   |
|-----------------------|--------------|-----|
| спользование принтера | -не менять-  |     |
| Коловая страница      | отключить    |     |
| Кодовая страница      | печатать     |     |
| Параметры штрихкода:  | RE BEBLUIMTE | v . |

17. Использование ККТ – список доступных режимов использования ККТ. В случае использования одного ККТ, рекомендуется применять режим Использовать, как основной принтер:

| Использование ККТ     | Использовать, как основной принтер         | ~ |
|-----------------------|--------------------------------------------|---|
| Таймаут *             | Не использовать                            |   |
| Режим печати чека *   | Использовать, как основной принтер         |   |
| lexuit field fir lexu | Использовать, как дополнительный принтер 1 |   |
|                       | Использовать, как дополнительный принтер 2 |   |
|                       | Использовать, как дополнительный принтер 3 |   |
| а ленты (в символах)  | Использовать, как дополнительный принтер 4 |   |
| *                     | Использовать, как дополнительный принтер 5 |   |
|                       | Использовать, как дополнительный принтер 6 |   |
|                       | Использовать, как дополнительный принтер 7 |   |
|                       | Использовать, как дополнительный принтер 8 |   |
|                       | Использовать, как дополнительный принтер 9 |   |
| дисплея покупателя    |                                            | - |

18. Кодовая страница – список поддержанных кодировок. Параметр влияет на формат общения с ККТ. Значение по умолчанию – IBM866:

| Кодовая страница                 | IBM866                 | ~ |
|----------------------------------|------------------------|---|
| эметры штрихкода:                | CP866                  | ^ |
| выводить код                     | CP874                  |   |
| аметры штрихкода:                | CP936                  |   |
| ширина                           | CP949                  |   |
| аметры штрихкода:                | СР950                  |   |
| высота                           | Datecs DPD201 Codepage |   |
| ры штрихкода: тип                | Datecs FP35 Codepage   |   |
|                                  | ECMA-114               |   |
| Paamoulouluo                     | ECMA-118               |   |
| размещение<br>інительного текста | ELCOM_ED-2500          |   |
| цалогообложения                  | EUC-JP                 |   |
| в чеке                           | EUC-KR                 |   |
|                                  | Felix Codepage         |   |
| раметры сот порта                | GB18030                |   |
|                                  | GB2312                 |   |
|                                  | GBK                    |   |
| нить 🖉 Отмена                    | IBM819                 |   |
|                                  | IBM850                 |   |
|                                  | IBM866                 | ~ |

**19. Параметры штрихкода: выводить код** – режим печати штрих-кода в чеке (функция **Печатать ШК для идентификации чека**) или отдельными документами (купоны). Для печати номера штрих-кода доступны следующие варианты:

| Параметры штрихкода: | сверху и снизу 🗸 🗸 |
|----------------------|--------------------|
| выводить код         | не выводить        |
| Параметры штрихкода: | сверху             |
| ширина               | снизу              |
| Параметры штрихкода: | сверху и снизу     |

Пример 1:

### Слева – чек с идентификатором штрих-кода чека в режиме не выводить. Справа – чек с идентификатором штрих-кода чека в режиме сверху:

| *<br>*<br>***************<br>MECTO РАСЧЕТ<br>КАССА:001 К.<br>СМЕНА:000000<br>Теричнал қ5<br>ЧЕК-5 51 1 | 7724308434<br>ул. Магазинная д.1<br>Магазин "Белый круг"<br>Москва, ул.Магазинная, J<br>ЮВ: г.Москва, ул.Складс<br>АССИР:02 Кассир2<br>00069 ЧЕК:000000001<br>КАССОВЫЙ ЧЕК/ПРИХОД<br>ПРА | *<br>*<br>****************<br>а.1<br>сая, д.2<br>ОТДЕЛ:01<br>ТРН:00000000000000 | *<br>****************<br>МЕСТО РАСЧЕТО<br>КАССА:001 КАС<br>СМЕНА:0000000<br>Тернинал №5<br>ЧЕК:5.51.2 | ул. Магазинная д.1<br>************************************                                                        | *<br>**********<br>, д.2<br>0ТДЕЛ:01<br>000000000201 |
|----------------------------------------------------------------------------------------------------|----------------------------------------------------------------------------------------------------|---------------------------------------------------------------------------------|----------------------------------------------------------------------------------------------------|----------------------------------------------------------------------------------------------------|------------------------------------------------------|
| 10001 Лакет                                                                                            | 1.                                                                                                    | 000wr*5.00 =5.00                                                                | 10001 Пакет                                                                                           | 1.000                                                                                                    | r*5.00 =5.00                                         |
| nonvurun                                                                                               | СУММА НДС10%                                                                                                    | =0.45                                                                           |                                                                                                    | СУММА НДС10%                                                                                                    | =0.45                                                |
| ПОЛУЧЕНО                                                                                               | НАЛИЧНЫЕ                                                                                                    | =5.00                                                                           |                                                                                                    | НАЛИЧНЫЕ                                                                                                    | =5.00                                                |
|                                                                                                    | UTOF                                                                                                    | =5.00                                                                           | 000000                                                                                                | ИТОГ                                                                                                    | =5.00                                                |
| ОПЛАЧЕНО                                                                                               | НАЛИЧНЫМИ                                                                                                    | =5.00                                                                           | UIIJIAYEHU                                                                                            | НАЛИЧНЫМИ                                                                                                    | =5.00                                                |
|                                                                                                    | 3H KKT:02004886000125 0H:<br>PH KKT:000000000001143<br>CANT 0HC:nalos.gov.ru<br>off:328 0fl:4206999646 16.10.                                                                            | 9999078902011215<br>ИНН:7724892904<br>23 15:49 СЛ801-0                          |                                                                                                    | 3H KKT:02004886000125 0H:999<br>PH KKT:00000000001143 H<br>CAWT 6HC:nalo9.sov.ru<br>o4:329 0H:0097028049 16.10.23 | 9078902011215<br>(H:7724892904<br>15:51 CN801-0      |

Пример 2:

Слева – документ купона в режиме снизу. Справа – документ купона в режиме сверху и снизу:

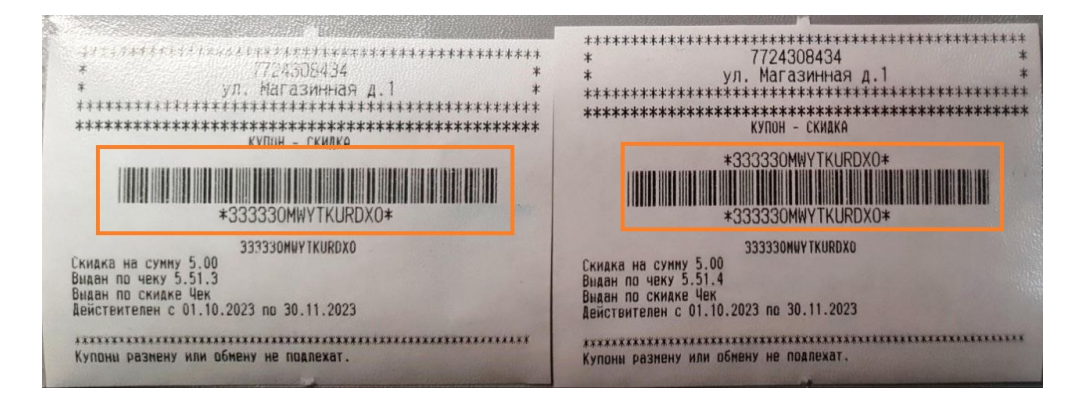

#### 20. Параметры штрихкода: ширина – ширина печати штрих-кода.

21. Параметры штрихкода: высота – высота печати штрих-кода.

Пример:

Слева – 3х150, справа – 4х50:

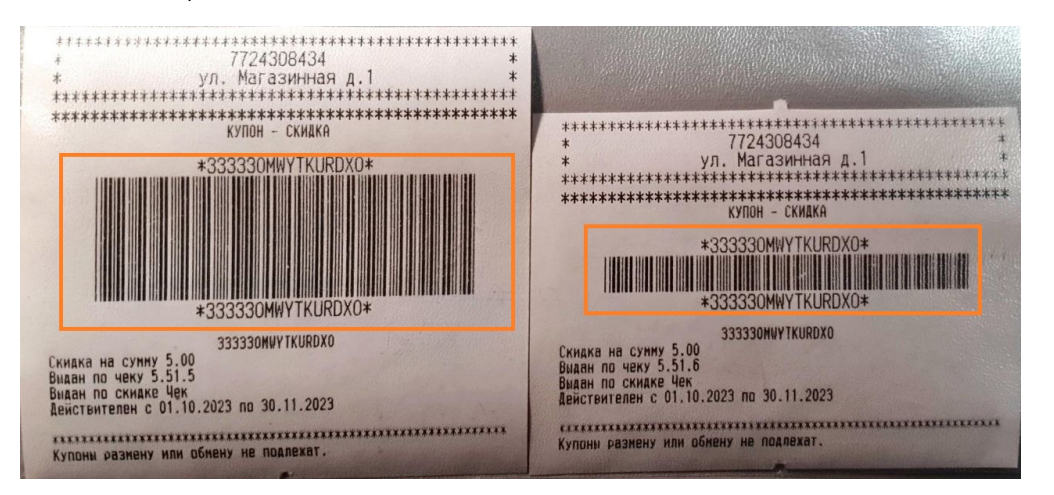

22. Параметры штрихкода: тип – формат печати штрихкода:

| Параметры штрихкода: тип | UPC-A 🗸            |
|--------------------------|--------------------|
|                          | UPC-A              |
| Размещение               | UPC-E              |
| дополнительного текста   | EAN-13             |
| Система налогообложения  | EAN-8              |
| в чеке                   | CODE 39            |
|                          | Interleaved 2 of 5 |
| Параметры сот порта      | Codabar            |

23. Печать товара без названия – режим печати чека, при котором не печатается наименование товара. Данная настройка не работает в режиме Свободный формат товарной позиции.

#### Пример:

#### Слева – чек с выключенной опцией, справа – с включённой:

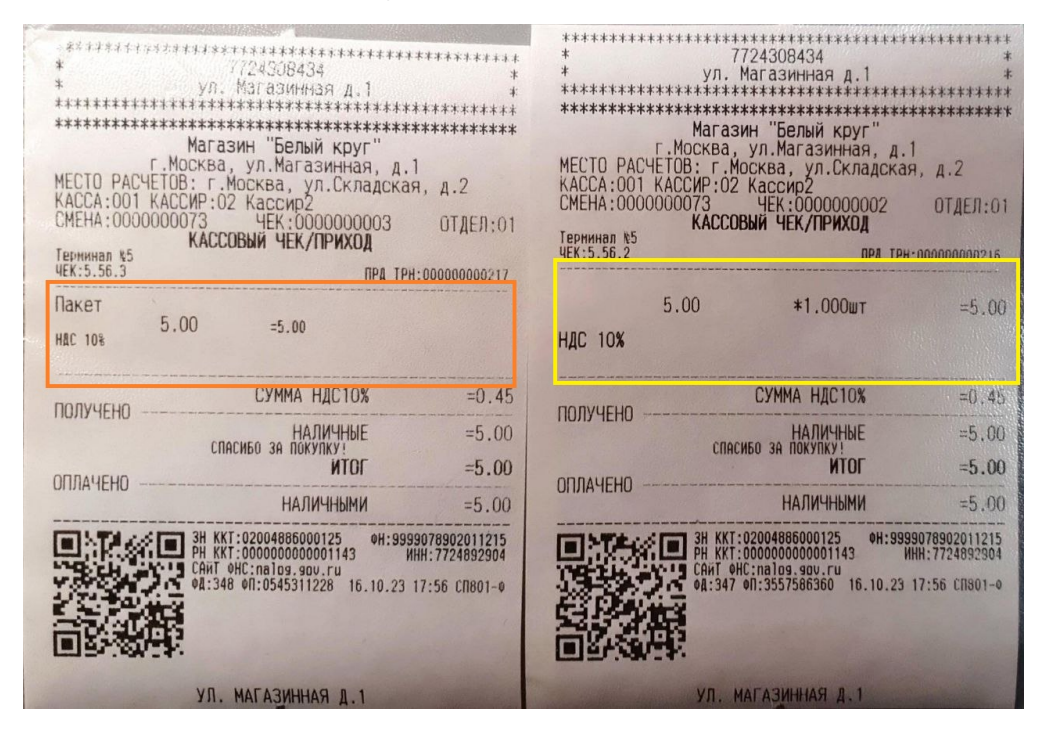

24. Размещение дополнительного текста – варианты вывода дополнительного текста на чеке:

| Размещение             | Не выводить 🗸                  |
|------------------------|--------------------------------|
| дополнительного текста | Не выводить                    |
| стема налогообложения  | До подытога                    |
| в чеке                 | В новом нефискальном документе |
| Параметры сот порта    | Комбинированный режим          |

25. Система налогообложения – список основных систем налогообложения, действующих на территории РФ:

| Система налогообложения  | Общая 🗸                           |
|--------------------------|-----------------------------------|
| Таймаут проверки КМ(сек) | Общая                             |
| *                        | Упрощённая доход                  |
|                          | Упрощённая доход - расход         |
| Параметры сот порта      | ЕНВД                              |
|                          | Единый сельскохозяйственный налог |
|                          | Патентная                         |

Подробнее о настройках налоговой ставки можно узнать здесь.

26. Параметры сот порта – конфигуратор, используемый для настройки параметров подключения устройства к контрольно-кассовому аппарату:

| Параметры сот порта | 115200 ~ | <mark>8                                    </mark> | None 🗸 | 1 ~ | None | ~        |
|---------------------|----------|----------------------------------------------------|--------|-----|------|----------|
|                     | 115200 ~ | 8 ~                                                | None v | 1 • | None | <b>`</b> |

Дополнительные настройки на сервере УКМ 4

Параметры магазина

В параметрах магазина в разделе Справочники – Магазины на сервере УКМ 4 доступны дополнительные опции, влияющие на функциональные возможности ККТ:

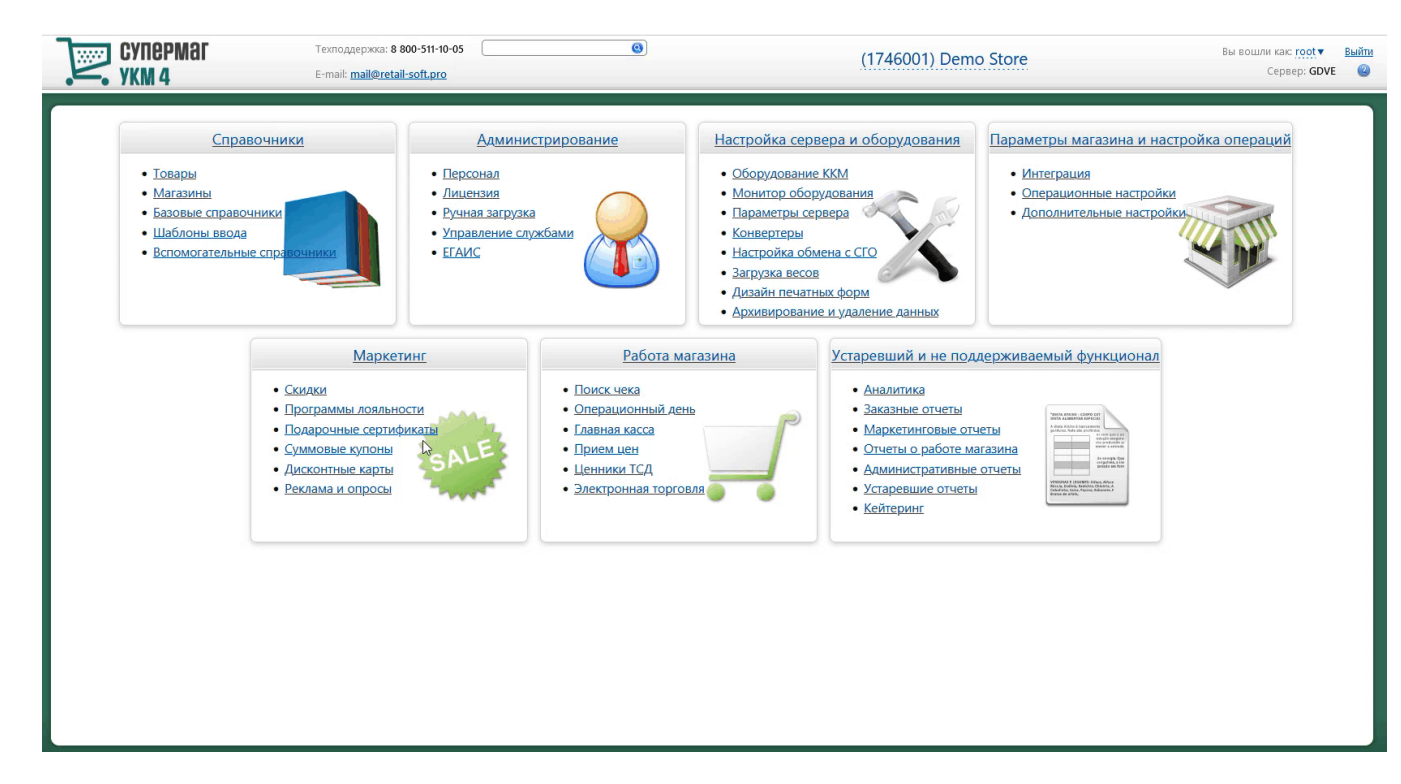

#### 1. Печать банковского слипа в составе чека:

| ккм                         |              |                                                                              |   |
|-----------------------------|--------------|------------------------------------------------------------------------------|---|
| Тип печати ч                | чека         | После расчета                                                                | ~ |
| Плательщик І                | ндс          | Определяется параметрами регистрации ККТ                                     | ~ |
| На дисплей покупат<br>вывол | геля<br>ить: | <ul> <li>Подтверждённую позицию</li> <li>Неполтверждённую позицию</li> </ul> |   |
| вывод                       |              | Контролировать счётчики ККМ                                                  |   |
|                             |              | Печатать ШК для идентификации чека                                           |   |
|                             |              | Печатать слипы банковских авторизаций в составе чека ККТ                     |   |
|                             |              | Печатать слипы банковских авторизаций отдельными документами                 |   |
| Режим экономии чековой ле   | нты          | Выключен                                                                     | ~ |
| Режим экономии чековой ле   | нты          | Отправить электронный                                                        | 1 |
| - выбор по умолчанию        | для          | О Не печатать                                                                |   |
| касс                        | сира         | О Печатать                                                                   |   |

#### 2. Режим экономии чековой ленты:

| ккм                                        |                                                              |   |
|--------------------------------------------|--------------------------------------------------------------|---|
| Тип печати чека                            | После расчета                                                | ~ |
| Плательщик НДС                             | Определяется параметрами регистрации ККТ                     | ~ |
| На дисплей покупателя                      | • Подтверждённую позицию                                     |   |
| выводить:                                  | О Неподтверждённую позицию                                   |   |
|                                            | Контролировать счётчики ККМ                                  |   |
|                                            | Печатать ШК для идентификации чека                           |   |
|                                            | Печатать слипы банковских авторизаций в составе чека ККТ     |   |
|                                            | Печатать слипы банковских авторизаций отдельными документами |   |
| Режим экономии чековой ленты               | Выключен                                                     | ~ |
| Режим экономии чековой ленты               | Отправить электронный                                        |   |
| <ul> <li>выбор по умолчанию для</li> </ul> | О Не печатать                                                |   |
| кассира                                    | О Печатать                                                   |   |

3. Печатать ШК для идентификации чека – если параметр активен, то кассовые терминалы будут печатать на чеке штрихкод, по которому в дальнейшем можно идентифицировать данный чек (дополнительно требуется включение параметра Параметры штрихкода: выводить штрихкод снизу в настройках фискального принтера):

| На дисплей покупател<br>выводите | <ul> <li>Я Одтверждённую позицию</li> <li>Энеподтверждённую позицию</li> </ul> |
|----------------------------------|--------------------------------------------------------------------------------|
| (                                | Контролировать счётчики ККМ                                                    |
| (                                | Печатать ШК для идентификации чека                                             |
| (                                | Печатать слипы банковских авторизаций в составе чека ККТ                       |
| ſ                                | Печатать слипы банковских авторизаций отлельными локументами                   |

4. Признак плательщика НДС:

| ккм |                   |                                          |   |
|-----|-------------------|------------------------------------------|---|
|     | Тип печати чека   | После расчета                            | ~ |
|     | Плательщик НДС    | Определяется параметрами регистрации ККТ | ~ |
| На  | исплей покупателя | Определяется параметрами регистрации ККТ |   |
|     | выводить:         | Не плательщик НДС                        |   |
|     |                   | Контролировать счетчики ККМ              |   |
|     |                   | Печатать ШК для идентификации чека       |   |

### 5. Тип печати чека – перечень режимов печати чека. Режим Во время расчета не поддержан для ККТ:

| ККМ         |                   |                                                               |   |
|-------------|-------------------|---------------------------------------------------------------|---|
|             | Тип печати чека   | После расчета                                                 | ~ |
|             | Плательщик НДС    | Во время расчета                                              |   |
| На д        | исплей покупателя | После расчета                                                 |   |
|             | выводить:         | После расчета сжато                                           |   |
|             |                   | После расчета для разных юр.лиц                               |   |
|             |                   | После расчета с группировкой по отделам                       |   |
|             |                   | После расчета с группировкой по артикулам                     |   |
|             |                   | После расчета параллельная печать                             |   |
|             |                   | После расчёта для разных юр.лиц с реальными средствами оплаты |   |
| Режим эконо | чии чековой ленты | После расчёта для разных юр.лиц с разделением б/н оплат       |   |

# Изменения формата печати товарной позиции

# Состояние ККТ

Раздел кассового сервера Настройка сервера и оборудования – Монитор оборудования – Состояние ККТ (вкладка справа) содержит информацию о типе, настройках, версии протокола и версии ФФД для подключенных к кассе ККТ:

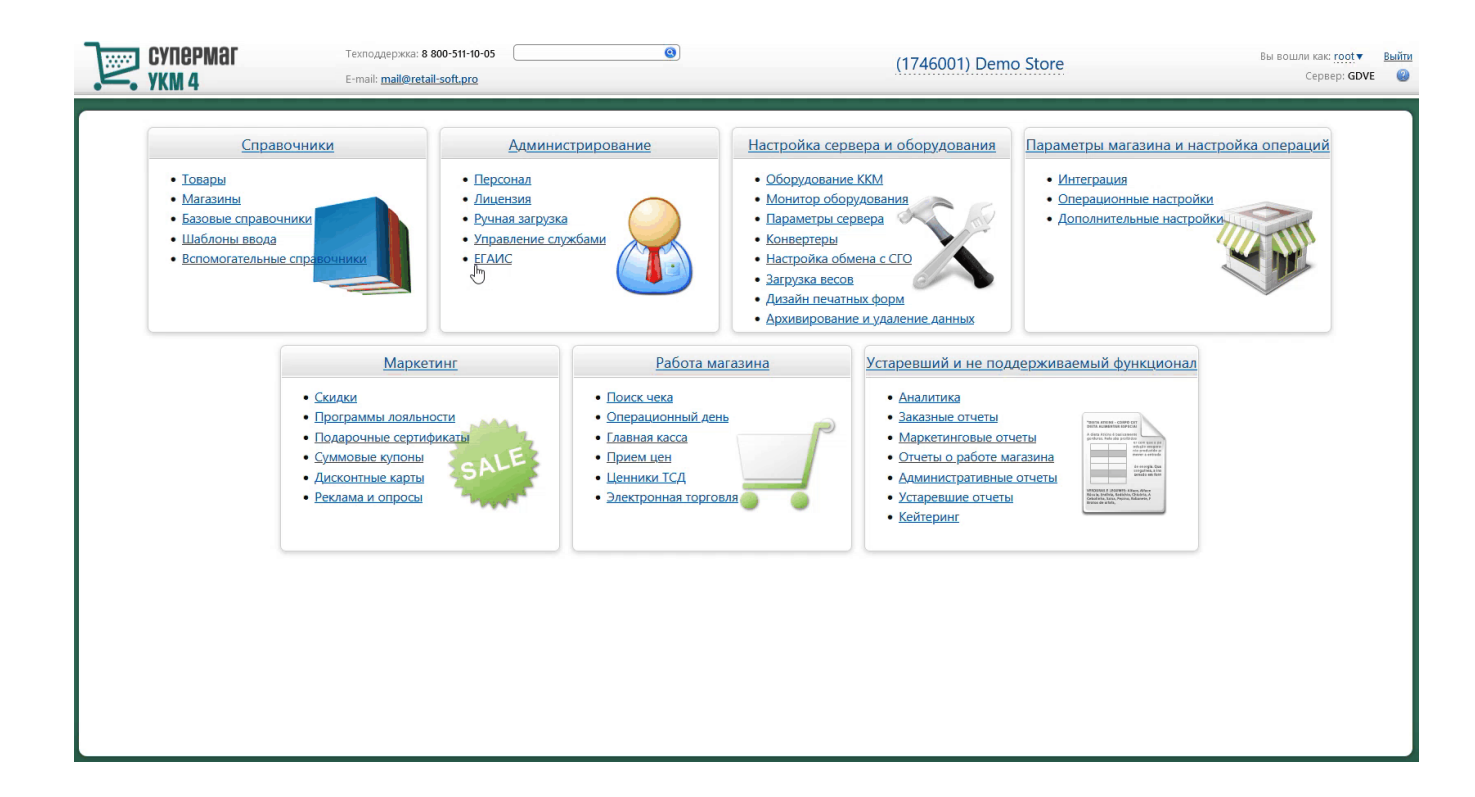